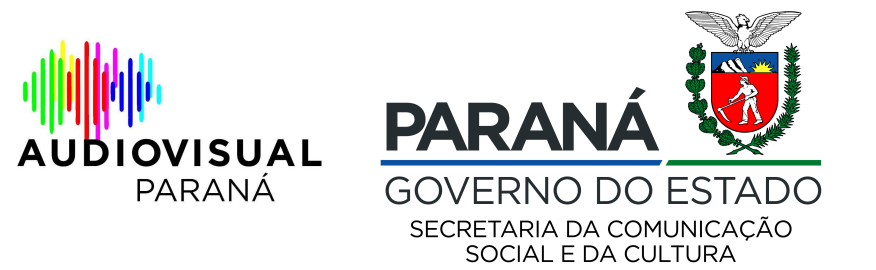

## MANUAL PARA ENVIO DE DOCUMENTOS

1 - Acesse o site <u>www.sic.cultura.pr.gov.br</u> com seu login e senha acesse "Projetos", "Meus Projetos"

| Alente | Projetos               | Meus Dados | Alterar Senha | Personalizar | Sair |
|--------|------------------------|------------|---------------|--------------|------|
|        | Meus Proj              | etos 🤇     |               |              |      |
|        | Incentivar<br>Projetos |            |               |              |      |
|        | Edital de<br>Chamame   | ento       |               |              |      |

2 - Localize seu projeto e acesso a aba de contratação no canto direito da tela

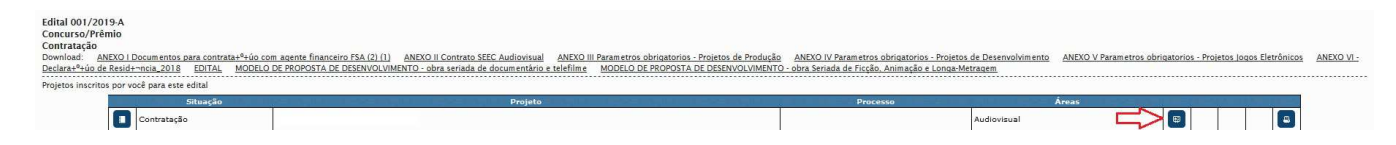

3 – Leia com atenção o TERMO DE COMPROMISSO e clique em "LI E ACEITO OS TERMOS DESCRITOS ACIMA"

| stemas de Informação da Cultura                                                                                                    | Agentes                         | Projetos                   | Meus Dados                       | Alterar Senha                   | Personalizar     | Sal    |
|----------------------------------------------------------------------------------------------------|---------------------------------|----------------------------|----------------------------------|---------------------------------|------------------|--------|
|                                                                                                    | and Bars sounds                 | the states                 |                                  |                                 |                  |        |
| eto Cultural -                                                                                                    |                                 |                            |                                  |                                 |                  |        |
| Código:                                                                                                    |                                 |                            |                                  |                                 |                  |        |
| Edital Nº: 001/2019-A                                                                                                    |                                 |                            |                                  |                                 |                  |        |
| Esfera Administrativa: SEEC - Secretaria Estadual de Cultura                                                                                                    |                                 |                            |                                  |                                 |                  |        |
| Modalidade: Concurso/Prêmio                                                                                                    |                                 |                            |                                  |                                 |                  |        |
| Titulo:                                                                                                    |                                 |                            |                                  |                                 |                  |        |
| Proponente:                                                                                                    |                                 |                            |                                  |                                 |                  |        |
| L'1880.                                                                                                    |                                 |                            |                                  |                                 |                  |        |
| . efetuar a contratação é necessário aceitar o Termo Compromisso abaixo. Leia atentamente o termo e clique em "Li e aceito os termos descritos acima". Após o aceite será possível imprimir o Certificado de Aprovação e Arquivos para aberturo<br>onta corrente aberta na aba "Contratação de Projeto".                                                                                                    | de Conta Corr                   | ente na aba                | 'Arquivos de Or                  | ientação para Ba                | iixar" e informa | os da  |
| mo de Compromisso                                                                                                    |                                 |                            |                                  |                                 | + Download d     | o Terr |
| RMO DE ACEITE                                                                                                    |                                 |                            |                                  |                                 |                  |        |
| presente tierno constitui-se no compromisso formal do signatário, de reconhecer, concordar e acatar, em caráter irrerogâvel, irretratável e incondicional, as atribuições que estabelecem as normas e regulamentos do CONCURSO PúBLICO 01/2019 - ED<br>tadual de Licitações nº 15 608/2007, Lei Federal de Licitações nº 8.666/1993 e no que couber pelas disposições da lei nº 11.437, de 28 de dezembro de 2006, e do Decreto nº 6.299, de 12 de dezembro de 2007, e pelo Regulamento Ceral do Programa de | TAL DE PRODUÇ<br>poio ao Desenv | ÃO E DESEN<br>olvimento do | OLVIMENTO DE<br>Audiovisual Bras | OBRAS AUDIOVI                   | SUAIS, regido pe | .a Lei |
| ra tal fim, DECLARO, expressamente, perante a SECRETARIA DE ESTADO DA COMUNICAÇÃO SOCIAL E DA CULTURA, CNPJ / MF sob o nº 77.998.904/0001-82, que, caso meu projeto seja um dos contemplados no edital 001/2019, ESTOU CIENTE E COMPRON                                                                                                    | ETO-ME a:                       |                            |                                  |                                 |                  |        |
| responsabilizar-me pelas informações prestadas no projeto e pelos documentos encaminhados, não implicando em qualquer responsabilidade civil ou penal para a Secretaria de Estado da Comunicação Social e da Cultura, para o espaço participante ou s<br>clarações no projeto;                                                                                                    | ara terceiros, se               | ndo o respo                | nsåvel administri                | ativa, civil e crimi            | inalmente por m  | nhas   |
| aplicar os recursos exclusivamente para execução do projeto, de acordo com o Plano de Trabalho aprovado por meio do Edital nº 001/2019;                                                                                                    |                                 |                            |                                  |                                 |                  |        |
| na fase de prestação de contas, na hipótese de divergências encontradas nesta fase, como proponente do projeto serei notificado a fazer uso do assessoramento de um profissional regularmente inscrito no Conselho Regional de Contabilidade, as minhas e                                                                                                    | kpensas;                        |                            |                                  |                                 |                  |        |
| na finalização da prestação de contas, caso haja saldo residual do projeto em conta corrente, deverá ser recolhido ou transferido, por mecanismo bancário próprio, diretamente ao Fundo Estadual de Cultura, no Banco do Brasil, Agência: 3793-1, Conta C<br>revação da prestação de contas;                                                                                                    | orrente: 10.914                 | 2, no prazo                | máximo de 30 (t                  | rinta) dias contac              | los do encerame  | nto e  |
| manter, durante o período de execução do projeto, todas as condições de habilitação exigidas pela Lei;                                                                                                    |                                 |                            |                                  |                                 |                  |        |
| permitir e facilitar o acesso a toda documentação, dependências e locais do projeto, a fiscalização por meio de auditorias, vistorias "in loco" e demais diligências de acompanhamento, que serão realizadas diretamente pela Comissão de acompanhamento d                                                                                                    | SECC ou media                   | nte parceria               | com outros órgã                  | os estaduais e mu               | unicipais;       |        |
| no caso em que seja venficado devivo da finalidade na aplicação dos recursos, atrasos não justificados no cumprimento das etapas/fases do projeto e demais atos praticados em desacordo com obrigações assumidas com a SECC, estarei sujeito às penalidr                                                                                                    | des previstas na                | s leis e decre             | tos mencionado:                  | s nes <mark>te t</mark> ermo de | compromisso;     |        |
| Li e NÃO aceñto os termos descritos acima                                                                                                    |                                 |                            |                                  |                                 |                  |        |
|                                                                                                    |                                 |                            |                                  |                                 |                  |        |
| Voltar para a pāgina anterior sem aceitar or recusar o termo                                                                                                    |                                 |                            |                                  |                                 |                  |        |
|                                                                                                    |                                 |                            |                                  |                                 |                  | v1.1   |
|                                                                                                    |                                 |                            |                                  |                                 |                  |        |
|                                                                                                    |                                 |                            |                                  |                                 |                  |        |

Rua Ébano Pereira 240 | Centro | Curitiba/PR | CEP 80410.240 | 41 3321.4700

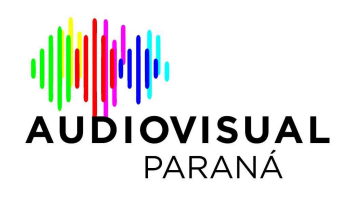

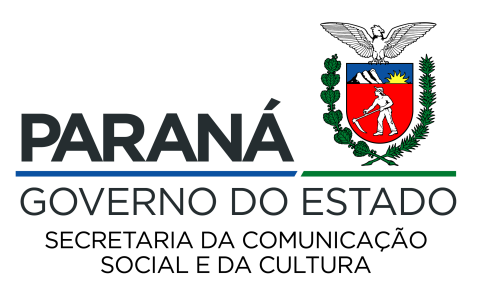

4 – Localize a aba "CONTRATAÇÃO" e confira a lista de documentos para anexar em "ARQUIVOS PARA CONTRATAÇÃO".

| to Cultu                                                                                                    | ıral -                                                                                                    |                     |                            |                                        |                              |                               |                             |                                           |                                    |              |              |                 |
|----------------------------------------------------------------------------------------------------|----------------------------------------------------------------------------------------------------|---------------------|----------------------------|----------------------------------------|------------------------------|-------------------------------|-----------------------------|-------------------------------------------|------------------------------------|--------------|--------------|-----------------|
|                                                                                                    | Código:                                                                                                    | 001/2019-0          |                            |                                        |                              |                               |                             |                                           |                                    |              |              |                 |
| Esfer                                                                                                    | a Administrativa:                                                                                                    | SEEC - Secretaria   | Estadual de Cultura        |                                        |                              |                               |                             |                                           |                                    |              |              |                 |
|                                                                                                    | Modalidade:                                                                                                    | Concurso/Prêmio     |                            |                                        |                              |                               |                             |                                           |                                    |              |              |                 |
| -                                                                                                    | Titulo:                                                                                                    |                     |                            |                                        |                              |                               |                             |                                           |                                    |              |              |                 |
|                                                                                                    | E-mail:                                                                                                    |                     |                            |                                        |                              |                               |                             |                                           |                                    |              |              |                 |
| tillez, ão                                                                                                    | Categorias                                                                                                    | Apresentação        | Etapas de Trabalho         | Plano de Realização do Projeto         | Ficha Técnica/Currículo      | Orçamento Detalhado           | Público Alvo do Projeto     | Documentos e Informações a serem anexados | Arquivos de Orientação para Baixar | Habilitação  | Análise Té   | cnica e de Méri |
| ratação                                                                                                    | Incentivos Cu                                                                                                    | lturais Diligë      | ncias                      |                                        |                              |                               |                             |                                           |                                    |              |              |                 |
| rquivos p                                                                                                    | iara Contratação                                                                                                    | Conta Corre         | nte                        |                                        |                              |                               |                             |                                           |                                    |              |              |                 |
| ontratacă                                                                                                    | io: Não enviada                                                                                                    |                     |                            |                                        |                              |                               |                             |                                           |                                    |              |              |                 |
| arquivos -                                                                                                    | O prazo limite                                                                                                    | para anexação de    | documentos é 12/12/2       | 019 00:00                              |                              |                               |                             |                                           |                                    |              |              |                 |
| Docum                                                                                                    | ento                                                                                                    |                     | i ku na seni               | a an an Dealachtean an Air             | ing sharp the set            | the case of the second second | under Die Stand             |                                           | ter and the solution of the        |              | ومتقرب وتتج  |                 |
| CNPJ d                                                                                                    | a pessoa jurídici                                                                                                    | proponente          |                            |                                        |                              |                               |                             |                                           |                                    | 3            |              |                 |
| RG e C                                                                                                    | PF do(s) represe                                                                                                    | antante(s) legal(i  | =)                         |                                        |                              |                               |                             |                                           |                                    | 6            |              |                 |
| Para so                                                                                                    | ociedades comer                                                                                                    | ciais: ato constitu | itivo, estatuto ou contral | xo social em vigor devidamente regist  | trado e, no caso de sociedad | des por ações, acompanhac     | do de documentos de eleição | de seus administrador                     |                                    | 6            |              | ±               |
| Para er                                                                                                    | rana empresas individuais: Registro comercial                                                                                                    |                     |                            |                                        |                              |                               |                             |                                           |                                    |              |              |                 |
| Para er                                                                                                    | Para empresa ou sociedade estrangeira: decreto de autorização e ato de registro ou autorização para funcionamento expedido pelo órgão competente, quando a atividade assim o exigir                   |                     |                            |                                        |                              |                               |                             |                                           |                                    |              |              |                 |
| Compr                                                                                                    | Comprovante de registro regular na ANCINE como agentes econômicos brasileiros independentes, nos termos da Instrução Normativa nº 9/2010 💽 🔢                                                          |                     |                            |                                        |                              |                               |                             |                                           |                                    |              |              |                 |
| Compr                                                                                                    | Comprovante de endereço recente datado dos últimos três meses. (conferir quais documentos são válidos na letas P do Item 16.3 do adital)                                                              |                     |                            |                                        |                              |                               |                             | 6                                         | ±                                  |              |              |                 |
| Comprovante de regularidade junto ao FOTS / Certidão de Regularidade Fiscal (CRF), podendo ser emitido através do site xmx.caixa.gov.br) |                                                                                                    |                     |                            |                                        |                              | 6                             |                             | *                                         |                                    |              |              |                 |
| Compr                                                                                                    | Comprovação de regularidade com o 1517 - Tribunal Superior do Trabalho/ Certidão Isegaliva de Débitos Trabalhostas - C107, podendo ser emilida através do site nom. Ust. jun. br/certidaos            |                     |                            |                                        |                              |                               |                             |                                           |                                    |              |              |                 |
| Compr                                                                                                    | Comprovantes de regularidade com as Faxendas Federal, Estadual e Municipal, podendo sar emitidos através dos sites «muneceita.fazanda.gov.br, «mufazanda.pr.gov.br e se houver do site do Municipio   |                     |                            |                                        |                              |                               |                             |                                           |                                    |              |              |                 |
| Balançı                                                                                                    | alanço patrimonial e demonstrações contábeis do último exercicio. (conferir detalhamento do documento na letra K do Item 16.3 do edital) 🚺 🚺                                                          |                     |                            |                                        |                              |                               |                             |                                           |                                    |              |              |                 |
| Declara                                                                                                    | ederação ou orgamento de cessão de direitos do autor do rotairo ou argumento, com autorização expressa para produção de obra audovisual, caso o roteiro ou argumento não agiade autoria do proponente |                     |                            |                                        |                              |                               |                             |                                           |                                    |              |              |                 |
| Compr                                                                                                    | improvente de registro do roteiro ou argumento, no caso de documentário, junto à representação regional de Biblioteca Nacional ou cópia do protocolo de inscrição.                                    |                     |                            |                                        |                              |                               |                             |                                           |                                    |              |              |                 |
| Para os                                                                                                    | s projetos das tij                                                                                                    | pologias Longa-m    | ietragem, Desenvolvime     | nto de Projetos e Jogos Eletrônicos: I | Declaração de Compromisso    | de Abertura de Conta Corr     | ente, conforme modelo       |                                           |                                    | 6            |              |                 |
|                                                                                                    |                                                                                                    |                     |                            |                                        |                              |                               |                             |                                           |                                    | Enviar docum | entos paraty | erificação      |

**Importante:** nesta tela você verá a informação "para download de certificado de aprovação e abertura de conta corrente clique aqui". Solicitamos que desconsidere, pois trata-se de uma informação aplicada apenas aos projetos de renúncia fiscal do SisProfice.

5 - OS PROJETOS DAS TIPOLOGIAS LONGA-METRAGEM, DESENVOLVIMENTO E JOGOS ELETRÔNICOS (recursos FSA) precisam, nesse momento, além dos documentos obrigatórios no edital preencher e enviar um modelo de documento chamado "Declaração de Compromisso de Abertura de Conta Corrente", disponibilizado no sistema para download.

| F |   | * |
|---|---|---|
| F |   | ± |
| Ŧ | V | ± |
| Ŧ | 0 | Ł |

Rua Ébano Pereira 240 | Centro | Curitiba/PR | CEP 80410.240 | 41 3321.4700

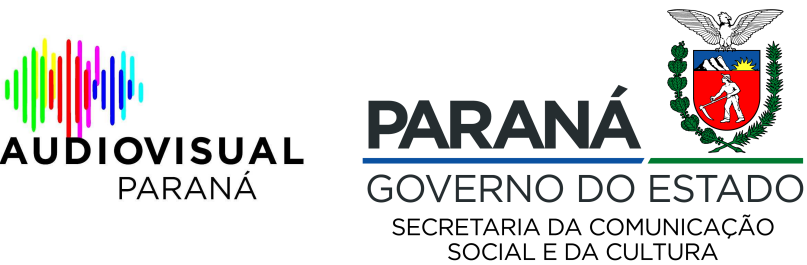

6 – OS PROJETOS DAS TIPOLOGIAS CURTA-METRAGEM E TELEFILME (recursos SECC) precisam, nesse momento, além dos demais documentos, anexar no sistema o comprovante de conta corrente do Banco do Brasil, conforme exigido no edital. Basta acessar a aba "conta corrente" e "+ informar dados da C. C."

| Sistemas      | le Inform              | ação da Cult        | tura                |                                |                         |                     |                         |                                           | Agentes                                   | Pre  |
|---------------|------------------------|---------------------|---------------------|--------------------------------|-------------------------|---------------------|-------------------------|-------------------------------------------|-------------------------------------------|------|
|               |                        |                     |                     |                                |                         |                     |                         |                                           |                                           |      |
|               | Código:<br>Edital Nº   | 001/2019-4          |                     |                                |                         |                     |                         |                                           |                                           |      |
| Esfera        | Administrativa:        | SEEC - Secretaria E | Estadual de Cultura |                                |                         |                     |                         |                                           |                                           |      |
|               | Modalidade:<br>Titulo: | Concurso/Prêmio     |                     |                                |                         |                     |                         |                                           |                                           |      |
|               | Proponente:            |                     |                     |                                |                         |                     |                         |                                           |                                           |      |
|               | E-mail:                |                     |                     |                                |                         |                     |                         |                                           |                                           |      |
| Identificação | Categorias             | Apresentação        | Etapas de Trabalho  | Plano de Realização do Projeto | Ficha Técnica/Currículo | Orçamento Detalhado | Público Alvo do Projeto | Documentos e Informações a serem anexados | Arquivos de Orien                         | taçi |
| Contratação   | Incentivos Cu          | ılturais Diliçî     | cias                |                                |                         |                     |                         |                                           | 1. S. S. S. S. S. S. S. S. S. S. S. S. S. |      |
|               |                        | ×                   |                     |                                |                         |                     |                         |                                           |                                           |      |
| Arquivos p    | ira Contratação        | Conta Corrent       | e                   |                                |                         |                     |                         |                                           |                                           |      |
| Dados da (    | conta Corrente         |                     |                     |                                |                         |                     |                         |                                           |                                           |      |
|               |                        |                     |                     |                                |                         | Dados ainc          | la não informados       |                                           |                                           |      |
|               |                        |                     |                     |                                |                         |                     |                         | Para                                      | download do Certific                      | ıdo  |
|               |                        |                     |                     |                                |                         | Voltar à            | página anterior         |                                           |                                           |      |

| Sistemas de Informação da Cultura                                                                                                    | Agentes                                                                                                    |
|----------------------------------------------------------------------------------------------------|----------------------------------------------------------------------------------------------------|
| Projeto Cultural -                                                                                                    |                                                                                                    |
| Código:<br>Edital Nº 001/2019-A<br>Esfera Administrativa: SEEC - Secretaria Estadual de Cultura<br>Modalidade: Concurso/Prâmio<br>Titulo:<br>Proponente:<br>Email<br>Identificação Categorias Apresentação Etapas de Trabalho Plano de Realização<br>Contratação Incentivos Culturais Dilligências | * Bancor 001 - Sanco do Brasil S.A.     * Município da agênciar     * Agênciar     * Conta Corrente     Selecionar o arquivo do Contrato de abertura de Conta Corrente  Selecionar o arquivo do Extrato da Conta Corrente |
| Dados da Conta Corrente                                                                                                    | Gravar dados da C.C.                                                                                                    |
|                                                                                                    | Cancelar Rara download do Certificat                                                                                                    |

Rua Ébano Pereira 240 | Centro | Curitiba/PR | CEP 80410.240 | 41 3321.4700

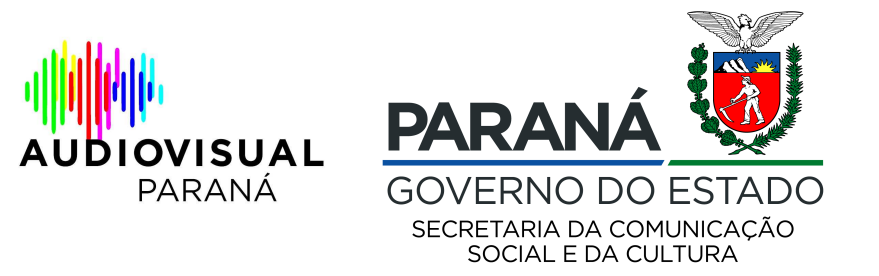

7- Após anexar e conferir todos os dados anexados e preenchidos no sistema, você deve apertar o botão "enviar documentos para verificação". IMPORTANTE: Após apertar esse botão, não será possível alterar os documentos enviados para habilitação.

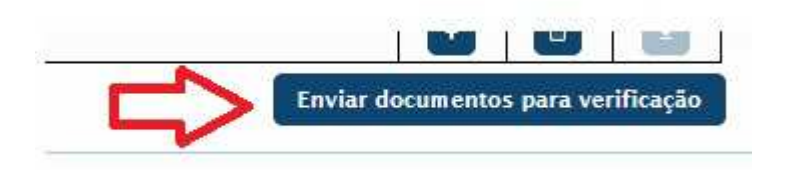

## O PRAZO PARA ENVIO DE DOCUMENTOS SEGUE ATÉ AS 23h59 DO DIA 18/11/2019.